# Multi Level Pool Billing (MLPB) User Guide

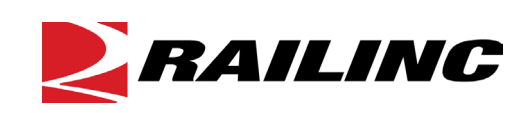

© 2023 Railinc. All Rights Reserved.

Last Updated: October 2023

Legal Disclaimer: Any actions taken in reliance on or pursuant to this document are subject to Railinc's Terms of Use, as set forth in <u>https://public.railinc.com/terms-use</u>, and all AAR rules.

# **Table of Contents**

| Learning about Multi Level Pool Billing (MLPB) | 1 |
|------------------------------------------------|---|
| Overview                                       | 1 |
| MLPB Data Exchange                             | 1 |
| Job Codes                                      | 2 |
| System Requirements                            | 2 |
| Accessing the Railinc Customer Success Center  | 2 |
| Additional Reference Material                  | 2 |
| MLPB DX Procedures Manual                      | 2 |
| Office Manual of the AAR Interchange Rules     | 2 |
| Field Manual of the AAR Interchange Rules      | 3 |
| Getting Started                                | 2 |
| Register to Use Railinc SSO                    | 2 |
| Role-Based Application                         | 2 |
| Requesting MLPB Access                         | 3 |
| Logging In                                     | 4 |
| Logging Out                                    | 4 |
| Reports                                        | 5 |
| Data Query                                     | 5 |
| Report Management                              | 8 |
| Download Reports                               | 8 |
| Saved Reports                                  | 8 |
| GPI1                                           | 1 |
| View GPI1                                      | 1 |
| Exceptions                                     | 2 |
| Pool Participant Exceptions                    | 2 |
| Pool Operator Exceptions                       | 3 |
| Exception File Upload                          | 4 |
| Exceptions Pending My Approval                 | 6 |
| Pool Operator Vendor Access                    | 7 |
| Add MLPB Contacts to FindUs.Rail               | 9 |

# List of Exhibits

| Exhibit 1. User Roles and Descriptions                | 2  |
|-------------------------------------------------------|----|
| Exhibit 2. MLPB Request Permission                    | 3  |
| Exhibit 3. MLPB Home Page                             | 4  |
| Exhibit 4. Reports Menu                               | 5  |
| Exhibit 5. Data Query – Report Setup                  | 5  |
| Exhibit 6. Data Query – Select Attributes             | 6  |
| Exhibit 7. Data Query – Add Criteria                  | 7  |
| Exhibit 8. Data Query – Preview                       | 7  |
| Exhibit 9. Manage Saved Reports                       | 8  |
| Exhibit 10. Schedule a Report                         | 9  |
| Exhibit 11. Scheduled Run Times                       | 9  |
| Exhibit 12. GPI Menu                                  | 11 |
| Exhibit 13. View GPI                                  | 11 |
| Exhibit 14. Exceptions Menu                           | 12 |
| Exhibit 15. Pool Participant Exceptions               | 13 |
| Exhibit 16. Pool Operator Exceptions                  | 14 |
| Exhibit 17. Exception File Upload                     | 15 |
| Exhibit 18. Exception Inbound File Report             | 16 |
| Exhibit 19. Exceptions Pending My Approval            | 16 |
| Exhibit 20. Answer Exceptions                         | 17 |
| Exhibit 21. Exception Permissions                     | 18 |
| Exhibit 22. FindUs.Rail Add Contact – Contact Section | 20 |
| Exhibit 23. FindUs.Rail Add Contact – Categories      | 20 |
|                                                       |    |

#### Learning about Multi Level Pool Billing (MLPB)

The purpose of this document is to provide step-by-step instructions for using the Multi Level Pool Billing (MLPB) application. Each system function is outlined with procedures and examples to guide you through the features, including invoicing for pool billing, report generation and pool operator and pool participant exception handling.

### **Overview**

The MLPB DX layout, format and processing rules are detailed in the <u>MLPB Data Exchange</u> <u>Procedures Manual</u>. Pool operators and participants must have an established FTP mailbox and should discuss setup with Railinc via email to <u>csc@railinc.com</u>. MLPB participants are classified as either pool operators or participants.

• A **pool operator** is a railroad, equipment owner, third-party agent, or repair shop that submits pool billing to MLPB DX. The pool operator may be the billing party (the company that created the invoice) or a third-party agent. The invoices submitted must be in the format defined in the *MLPB Data Exchange Procedures Manual*.

Each month, pool operators compile invoices for a particular billed company and create *one invoice for that billed company*. The pool operator sends the invoice to MLPB DX to be processed and distributed per industry rules. Pool operators may transmit data to MLPB DX from an internal system or third-party product.

• A **pool participant** is a railroad, equipment owner, third-party agent, or repair shop that has registered with MLPB DX to receive MLPB invoices electronically after the monthly processing cycle. The pool participant may be the billed company (the company responsible for paying billing party) or a third-party agent. The invoices transmitted to MLPB pool participants are in the industry-approved format as described in the <u>MLPB</u> <u>Data Exchange Procedures Manual</u>. After the monthly run of the Data Exchange is complete, MLPB sends an email with summary files of accounts payables/receivables in PDF and XLSX formats.

# MLPB Data Exchange

Pool operators are reminded to create invoicing and send for Data Exchange according the <u>MLPB</u> <u>Data Exchange Schedule</u>. Failure to submit your monthly invoicing to the Data Exchange on time will result in your data being excluded from the distribution (i.e., it will be included in the next month's run of the Data Exchange).

MLPB users are sent a summary email with their accounts payables/receivables in PDF and XLSX formats after the monthly run of the Data Exchange has been completed.

MLPB is a one-to-many billing systems and handles the invoice generation. After each data exchange, MLPB sends emails summarizing the accounts receivable and accounts payable in spreadsheet and PDF formats for each pool operator and pool participant that was part of the most recent data exchange.

### Job Codes

A **job code** is the industry defined code that relates to a particular part of the rail equipment being repaired. Job codes are located in the *Office Manual of AAR Interchange Rules*. MLPB job codes are 6000 series codes and part of the *Job Codes Car Part Codes and Qualifiers*. The price of the repair depends on the following criteria noted by the pool operator:

- Repair Date
- Job Code
- Why Made Code
- Responsibility Code
- Condition Code

MLPB does not have time standards, nor does it currently have any pricing standards. Because of this, Railinc is not involved with pricing.

# **System Requirements**

For information about the system requirements of Railinc web applications and for information about downloading compatible web browsers and file viewers, refer to the *Railinc UI Dictionary*.

# Accessing the Railinc Customer Success Center

The Railinc Customer Success Center provides reliable, timely, and high-level support for Railinc customers. Representatives are available to answer calls and respond to emails from 7:00 a.m. to 7:00 p.m. Eastern time, Monday through Friday, and provide on-call support via pager for all other hours to ensure support 24 hours a day, 7 days a week. Contact us toll-free by phone at 877-RAILINC (1-877-724-5462) or send an email directly to csc@railinc.com.

# **Additional Reference Material**

Refer to the documents listed in this section for important additional information.

# **MLPB DX Procedures Manual**

The MLPB DX participation and industry-approved record layout requirements are contained in the <u>MLPB Data Exchange Procedures Manual</u>. This manual is regularly updated with information on record layout changes and requirements for specific detail sources.

# Office Manual of the AAR Interchange Rules

The *Office Manual of the AAR Interchange Rules* (referred to as the *AAR Office Manual*) contains MLPB rules and published AAR rates (referred to as Price Master or Price Matrix). The *AAR Office Manual* contains job codes that relate to pool billing. MLPB DX submitters utilize the Price Master for AAR priced repairs on a unit. The MLPB submitter must identify the pool

billing using the appropriate job code and submit an invoice to MLPB DX for distribution to the specified pool participant.

The rules for submitting pool billing is located in both the AAR Office Manual and Field Manual of the AAR Interchange Rules.

# Field Manual of the AAR Interchange Rules

The *Field Manual of the AAR Interchange Rules* (referred to as the *AAR Field Manual*) contains the interchange rules and has guidelines on repairs and reporting must occur for repaired, damaged or destroyed equipment. The *Field Manual of the AAR Interchange Rules* is useful in assisting customer with determining the appropriate qualifiers, questions on how to report repairs and other information necessary to complete a repair.

**Note:** Requests for the *AAR Office Manual* and *AAR Field Manual* are submitted to the AAR. Refer customer to AAR publication site at <u>http://www.aarpublications.com</u>.

# **Getting Started**

The MLPB application, which provides access to the pool billing interface, is accessed using the Railinc Single Sign-On (SSO). SSO can be accessed from the Railinc portal at <u>Railinc Single</u> <u>Sign-On/Launch Pad User Guide</u>. The SSO login is located at the upper right of the page.

# **Register to Use Railinc SSO**

Each MLPB user must register to use Railinc Single Sign-On. Refer to the <u>Railinc Single Sign-On/Launch Pad User Guide</u> for more information.

Once SSO registration is complete, you must request access to MLPB within SSO.

# **Role-Based Application**

Access and authorization for MLPB is determined when requesting access through Railinc Single Sign-On. Refer to Exhibit 2 for a complete list of MLPB roles as seen in SSO.

| Role                     | Description                                                                                                    |
|--------------------------|----------------------------------------------------------------------------------------------------|
| MLPB Exception Submitter | This user can view and submit exceptions.                                                                                                    |
| MLPB Company Admin       | The Company Administrator manages the assignment of MLPB related roles for your company, receives email requests for permissions and grants permissions as determined by your company. |
| MLPB Exception Approver  | This user can view and accept or reject exceptions.                                                                                                    |
| MLPB Exception Reviewer  | This user can view exceptions and record comments.                                                                                                    |
| MLPB Reports User        | This user can create data queries and manage associated reports.                                                                                                    |
| MLPB Web User            | This user has access to the MLPB application for a specific company.                                                                                                    |

Exhibit 1. User Roles and Descriptions

### **Requesting MLPB Access**

After authorization to use Railinc SSO is received, you must request general access to MLPB following instructions in the *Railinc Single Sign-On/Launch Pad User Guide*.

Exhibit 2. MLPB Request Permission

| 1 Select Roles                                                                                | 2 Confirm                                                                                                    | 3 Do                 |
|-----------------------------------------------------------------------------------------------|----------------------------------------------------------------------------------------------------|----------------------|
| Exception Submitter ( MARK required )                                                         |                                                                                                    |                      |
| New User to be able to View & Submit Excepti                                                  | ons                                                                                                    |                      |
| MLPB Company Admin ( MARK required )                                                          |                                                                                                    |                      |
| Company Administrator who will manage the as<br>their respective company and must grant permi | ssignment of MLPB related roles for their company. This user will receive emails for reques<br>ssion as determined by their respective company. | ated permissions for |
| MLPB Exception Approver (MARK required                                                        | 1)                                                                                                    |                      |
| User is able to view and accept/reject exception                                              | ns.                                                                                                    |                      |
| MLPB Exception Reviewer (MARK required                                                        | i)                                                                                                    |                      |
| User is able to view exceptions and record com                                                | iments.                                                                                                    |                      |
| MLPB Reports User ( MARK required )                                                           |                                                                                                    |                      |
| User is able to create data queries and manage                                                | associated reports                                                                                                    |                      |
| MLPB Web User ( MARK required )                                                               |                                                                                                    |                      |
| Company Specific User to access web applicat                                                  | tion                                                                                                    |                      |
| omments                                                                                       |                                                                                                    |                      |

Once you receive an email notification confirming your access to MLPB, you can login and begin using MLPB.

# Logging In

Use the following procedure to log into MLPB:

- 1. Open your internet browser and enter https://public.railinc.com to open the Railinc website.
- 2. Select the **Customer Login** link in the upper right of the page. The Account Access page is displayed.
- 3. Enter your User ID and Password. Select Sign In. The Railinc Launch Pad is displayed.
- 4. In My Applications, select MLPB. The MLPB Home page is displayed (Exhibit 3).

Exhibit 3. MLPB Home Page

| RAILINC | Multi Level Pool Billing                                    | : RAIL | Launch Pad 🗸 | Sign Out |
|---------|-------------------------------------------------------------|--------|--------------|----------|
| H       | Home Reports → GPI → Exceptions →                           |        |              |          |
|         | Multi Level Pool Billing<br>User ID:<br>MLPB Version: 3.0.1 |        |              | en Help  |
|         |                                                             |        |              |          |

5. Continue by selecting an application menu item.

# **Logging Out**

To log out of MLPB, select the Sign Out link. The Account Access page is displayed.

### Reports

From the MLPB menu, select Reports.

- <u>Data Query</u> Build and save your MLPB reports.
- <u>Report Management</u> Edit, download and schedule saved MLPB reports.

#### Exhibit 4. Reports Menu

| Reports 🗸         |
|-------------------|
| Data Query        |
| Report Management |

# **Data Query**

Users with the MLPB Reports User role have access to create data queries and manage associated reports. Use the following procedure to build and save your own MLPB reports:

1. From the main menu, select **Reports** > **Data Query**.

#### Exhibit 5. Data Query – Report Setup

|                     | 2 Select Attribute — |                                            | 3 Build Crite                                | ria              |                                                                                                    | Previ                                                                                                    |
|---------------------|----------------------|--------------------------------------------|----------------------------------------------|------------------|----------------------------------------------------------------------------------------------------|----------------------------------------------------------------------------------------------------|
|                     |                      |                                            |                                              |                  |                                                                                                    |                                                                                                    |
|                     |                      |                                            |                                              |                  |                                                                                                    |                                                                                                    |
|                     |                      |                                            |                                              |                  |                                                                                                    |                                                                                                    |
|                     |                      |                                            |                                              |                  |                                                                                                    |                                                                                                    |
|                     |                      |                                            |                                              |                  |                                                                                                    |                                                                                                    |
|                     |                      |                                            |                                              |                  |                                                                                                    |                                                                                                    |
| O Pool Operat       | tor                  |                                            | 0                                            | Pool Participant |                                                                                                    |                                                                                                    |
|                     |                      |                                            |                                              |                  |                                                                                                    |                                                                                                    |
|                     |                      | AND                                        | Repair Dates                                 |                  |                                                                                                    |                                                                                                    |
| End Date<br>09/2023 |                      |                                            | Start Date<br>06/01/2023                     | -                | End Date<br>06/30/2023                                                                                                    |                                                                                                    |
|                     |                      |                                            |                                              | •                |                                                                                                    | •                                                                                                    |
|                     |                      |                                            |                                              |                  |                                                                                                    |                                                                                                    |
|                     |                      |                                            |                                              |                  |                                                                                                    |                                                                                                    |
|                     | Clear All            |                                            | Clear                                        | Sav              | /e                                                                                                    | Previe                                                                                                    |
|                     | End Date<br>09/2023  | Pool Operator  End Date 09/2023  Clear All | Pool Operator  End Date 09/2023  t Clear All | Clear All        | Pool Operator     Pool Participant      AND     Repair Dates     Surt Date     09/2023      t      Clear All      Clear     Sar | Pool Operator       Pool Operator     Pool Participant         End Date     Og/2023         Image: Clear All     Clear       Clear       Save |

- 2. Enter a **Report Name**.
- 3. Select the **Report Type**:
  - a. Pool Operator is inbound. If you want your own billing data that shows what you have submitted to MLPB, select **Pool Operator**.
  - b. Pool Participant is outbound. If you want the data that shows what other companies have billed to your company, select **Pool Participant**.

- 4. Select the **Report Time Period**, using the calendar icons. Choose Start and End Dates (year and month) to include data during the reporting time period. For example, to receive a year-to-date data report, under **Date Month(s)** select the current year and January as the **Start Date** and the current year and month as the **End Date**.
- 5. You can also include a specific date range for when certain repairs were submitted by entering **Repair Dates**. For example, if you want to include repairs for the month of June with your report data, select June 1 as the **Start Date** and June 30 as the **End Date**.
- 6. Selecting the **Clear All** button removes all information for all the pages of the query and returns you to the Report Setup.
- 7. Selecting **Clear** removes any entered fields for the current page.
- 8. Select Next.

| Exhibit 6. | Data Query | y – Select / | Attributes |
|------------|------------|--------------|------------|
|------------|------------|--------------|------------|

| Report Setup         | 2 Select Attribute |                 | 3 Build Criteria    | Preview |
|----------------------|--------------------|-----------------|---------------------|---------|
| vailable Attributes  |                    | Add 4 >         | Selected Attributes |         |
| 52 of 52 Filter Q    |                    | Add All 52 >>   | 9 of 9 Filter Q     |         |
| Attribute Name       |                    |                 | Attribute Name      |         |
| Top Deck Surface     | ^                  | < Remove        | Invoice Number      |         |
| Underside of Deck    |                    | A Remarks All O | Pool Operator       |         |
| Interior Side Posts  |                    | K Remove All 9  | Account Date        |         |
| Interior Shear Panel |                    |                 | Equipment Initial   |         |
| Interior Door        |                    |                 | Equipment Number    |         |
| Free Input Area      |                    | Move Top 🛠      | Repair date         |         |
| Record Count         |                    | Move Up 🔨       | SPLC                |         |
| Tax Payer ID         |                    |                 | Repairing Company   |         |
| Payment Terms        |                    | Move Down 🗸     | Billed Pool         |         |
| Payment Due Date     |                    |                 |                     |         |
| Invoice Date         | ~                  | Move Bottom 🍣   |                     |         |

- 9. Select from the **Available Attributes**. Use the filter or scroll through the list to find the appropriate attributes. You can use the **Shift** or **Ctrl** keys to select more than one attribute. Use the arrow keys to move attributes from Available Attributes into the **Selected Attributes** section.
- 10. The **Preview** button allows you to preview the report data with the selected attributes.
- 11. Select Next.

Exhibit 7. Data Query – Add Criteria

| Data Query        |                                 |                  |                        |                    |      |           |
|-------------------|---------------------------------|------------------|------------------------|--------------------|------|-----------|
| 🖉 Report Setup —— |                                 | Select Attribute |                        | 3 Build Criteria   |      | 4 Preview |
|                   | ADD CRITERIA                    |                  |                        |                    |      | Help      |
|                   | Attributes *                    | Operators *      | Enter Criteria Value * |                    |      | _         |
|                   |                                 |                  |                        |                    |      |           |
|                   | × Record Type                   | Perators *       |                        | ncomplete Criteria |      |           |
|                   | Pool Operator                   |                  |                        |                    |      |           |
| _                 | Billed Pool                     |                  | _                      |                    | _    |           |
| Back              | Account Date                    | lear All         | Clea                   | r                  | Save | Preview   |
|                   | Invoice Number                  |                  |                        |                    |      |           |
|                   | Price Master Currency Indicator | ~                |                        |                    |      |           |

- 12. You have the option to add filter criteria to your report. This is optional. Select Add Criteria.
  - a. Select **Attributes** and select from the list of attributes in the drop-down, an **Operator** and a **Value**. The example above filters the report to only show data where the Pool Operator is BNSF.
  - b. Select Add Criteria to add more criteria.
  - c. Select the X next to the row of criteria to remove it.
- 13. Select Next to preview the results of the report.

#### Exhibit 8. Data Query – Preview

| Data Query     |             |              |                   |                  |                   |                      |             |             |
|----------------|-------------|--------------|-------------------|------------------|-------------------|----------------------|-------------|-------------|
| 🔗 Report Setup |             | Ø            | Select Attribute  |                  | 💋 Build Cr        | iteria               |             | - 4 Preview |
| Pool Operator  | Billed Pool | Account Date | Equipment Initial | Equipment Number | Kind of Equipment | Load/Empty Indicator | Repair date | SPLC P      |
|                | CHRY        | 2023-06-01   | ETTX              | 700010           | F                 | L                    | 2023-07-01  | 343201      |
|                | CHRY        | 2023-06-01   | ETTX              | 700010           | F                 | L                    | 2023-06-01  | 343201      |
|                | GMOT        | 2023-03-01   |                   |                  |                   |                      | 2023-03-31  | 668150      |
|                | BMWO        | 2023-08-01   | ETTX              | 900358           | F                 | L                    | 2023-07-10  | 343201      |
|                |             |              |                   |                  |                   |                      |             |             |
|                |             |              |                   |                  |                   |                      |             |             |
|                |             |              |                   |                  |                   |                      |             |             |
| <              |             |              |                   |                  |                   |                      |             | >           |
|                |             |              |                   |                  |                   |                      |             |             |
| Back           |             |              | Clear All         |                  |                   | Save                 |             | Run         |
|                |             |              |                   |                  |                   |                      |             |             |

- 14. Select **Save** to save the report. You should see a green message at the top of the page that says the report has been successfully saved.
- 15. Select **Run** to run the report. When the report is ready to download from MLPB, an email notification will be sent to the email address associated with your SSO ID.
- 16. To download and schedule reports, see Report Management.

### **Report Management**

Users with the MLPB Reports User role can create data queries and manage associated reports. Use the following procedure to edit, download and schedule saved MLPB reports:

1. From the main menu, select **Reports** > **Report Management**.

Exhibit 9. Manage Saved Reports

| ownload Reports                                                                                                    |                                                                                      |                                                                                                    |   |
|----------------------------------------------------------------------------------------------------|--------------------------------------------------------------------------------------|----------------------------------------------------------------------------------------------------|---|
| Report Name                                                                                                    | User ID                                                                              | Date                                                                                                    |   |
| RAIL SEP 2023 YTD                                                                                                    | MICHDOC                                                                              | 9/18/2023 2:21:46 PM                                                                                                    |   |
| RST-0005                                                                                                    | ITRXT01                                                                              | 9/15/2023 2:00:00 PM                                                                                                    |   |
| RST-0002                                                                                                    | ITRXT01                                                                              | 9/15/2023 2:00:00 PM                                                                                                    |   |
| RAIL Qtrly Data                                                                                                    | CARYTST                                                                              | 9/14/2023 2:42:51 PM                                                                                                    |   |
| QA1                                                                                                    | MLPBDQ3                                                                              | 9/9/2023 4:00:00 PM                                                                                                    |   |
| RST-0015                                                                                                    | ITRXT01                                                                              | 9/1/2023 10:02:13 AM                                                                                                    |   |
| RST-0006                                                                                                    | ITRXT01                                                                              | 9/1/2023 9:00:00 AM                                                                                                    |   |
| RST-0005                                                                                                    | ITRXT01                                                                              | 8/31/2023 4:23:21 PM                                                                                                    |   |
|                                                                                                    |                                                                                      |                                                                                                    |   |
| RST-0005                                                                                                    | ITRXT01                                                                              | 8/15/2023 2:00:00 PM                                                                                                    |   |
| RST-0005<br>RST-0002                                                                                                    | ITRXT01                                                                              | 8/15/2023 2:00:00 PM<br>8/15/2023 2:00:00 PM                                                                                                    |   |
| RST-0005<br>RST-0002<br>ved Reports<br>Name                                                                                                    | ITRXT01 ITRXT01 Sched Last                                                           | 8/15/2023 2:00:00 PM<br>8/15/2023 2:00:00 PM                                                                                                    |   |
| RST-0005<br>RST-0002<br>ved Reports<br>Name                                                                                                    | ITRXT01<br>ITRXT01<br>Sched Last I                                                   | 8/15/2023 2:00:00 PM<br>8/15/2023 2:00:00 PM                                                                                                    |   |
| RST-0005<br>RST-0002<br>ved Reports<br>Name<br>RST-0411                                                                                                    | ITRXT01 ITRXT01 Sched Last                                                           | 8/15/2023 2:00:00 PM<br>8/15/2023 2:00:00 PM<br>Run User ID<br>2/2023 4:01:26 PM ITRXT01                                                                                                    |   |
| RST-0005         RST-0002         ved Reports         Name         I         RST-0411         RAIL SEP 2023 YTD                                             | ITRXT01<br>ITRXT01<br>Sched Last<br>N 4/11/<br>N 9/18/                               | 8/15/2023 2:00:00 PM       8/15/2023 2:00:00 PM       Run     User ID       2/2023 4:01:26 PM     ITRXT01       /2023 2:21:45 PM     MICHDOC                                                                                                    | ] |
| RST-0005 RST-0002 Ved Reports RST-011 RAIL SEP 2023 YTD View/Edit Report Definition                                                                         | ITRXT01<br>ITRXT01<br>Sched Last<br>V V V<br>V 9/9/2<br>V 9/9/2                      | 8/15/2023 2:00:00 PM         8/15/2023 2:00:00 PM         Run       User ID         2023 4:01:26 PM       ITRXT01         /2023 2:21:45 PM       MICHDOC         2023 4:00:00 PM       MLPBDQ3                                                  |   |
| RST-0005<br>RST-0002<br>ved Reports<br>RST-0411<br>RAIL SEP 2023 YTD<br>View/Edit Report Definition<br>Add Schedule                                         | ITRXT01<br>ITRXT01<br>Sched Last<br>N 4/11,<br>N 9/18,<br>Y 9/9/2<br>Y               | 8/15/2023 2:00:00 PM         8/15/2023 2:00:00 PM         Run       User ID         V       C         /2023 4:01:26 PM       ITRXT01         /2023 2:21:45 PM       MICHDOC         2023 4:00:00 PM       MLPBDQ3         CARYTST       CARYTST |   |
| RST-0005<br>RST-0002<br>ved Reports<br>RST-0411<br>RST-0411<br>RAIL SEP 2023 YTD<br>View/Edit Report Definition<br>Add Schedule<br>Delete Report Definition | ITRXT01<br>ITRXT01<br>Sched Last<br>Sched Last<br>N 4/11,<br>N 9/18,<br>Y 9/9/2<br>Y | 8/15/2023 2:00:00 PM         8/15/2023 2:00:00 PM         Win       User ID         V       ITRXT01         2023 2:21:45 PM       MICHDOC         2023 4:00:00 PM       MLPBDQ3         CARYTST       CARYTST                                   |   |

# **Download Reports**

Each row in the Download Reports section represents a report. Each Report Name is a link. Select a **Report Name** to open or save the downloaded report. The **User ID** is the user who created the report, and the **Date** is when the report was saved.

# **Saved Reports**

Select the menu icon ( $\equiv$ ) next to a report in the Saved Reports section for a list of available actions:

• Select View/Edit Report Definition to view or edit the report details. Move through the screens using the Next and Back buttons. See <u>Data Query</u> for details about these screens. Select the Save button to save any changes to the report.

• Select Add Schedule to add a run schedule to a report that has not yet been scheduled (N in the schedule column). Select View/Edit Report Schedule to view and edit an existing schedule (Y in the schedule column). To add a schedule:

|--|

| Schedule Details - RAIL SEP 2023 YTD<br>Start Date *<br>09/18/2023                                                                                                    | Repeats *<br>Monthly | 8 | AM |
|----------------------------------------------------------------------------------------------------|----------------------|---|----|
| Repeats On         I         I <thi< th="">         I         <thi< th=""> <thi< <="" td=""><td>○ 9 ○ 10 ○ 11 ○ 12</td><td></td><td></td></thi<></thi<></thi<> | ○ 9 ○ 10 ○ 11 ○ 12   |   |    |
| ○ 13 ○ 14 ○ 15 ○ 16 ○ 17                                                                                                    | 21 () 22 () 23 () 24 |   |    |
| Ends<br>Never On                                                                                                    |                      |   |    |
| End Date *<br>04/19/2024                                                                                                    |                      |   |    |
|                                                                                                    | Close                |   |    |
|                                                                                                    | View Schedules       |   |    |
|                                                                                                    | Delete               |   |    |
|                                                                                                    | Save                 |   |    |

- a. Enter the **Start Date** as the start day of the report.
- b. Select how often you want the report to run. Select either **Monthly**, **Quarterly**, **Bi-Annual** (2x per year) and **Yearly** (1x per year).
- c. Select or enter the time you'd like it to run and select **AM** to toggle between AM and PM to select early or later time of day.
- d. Below **Repeats On**, select <u>the day you want the report to run</u> (the 18<sup>th</sup> day of the month is selected in the example above).
- e. If you do not want to enter an expiration date for the report (when it would no longer run), then below **Ends**, select **Never**. If you want it to stop running after a period of time, select **On** and select the **End Date**.
- f. To view the next five runs with the schedule chosen, select View Schedules.

#### Exhibit 11. Scheduled Run Times

| Next Scheduled Report Run Times |
|---------------------------------|
| 2023-10-18 8:00:00 am           |
| 2023-11-18 8:00:00 am           |
| 2023-12-18 8:00:00 am           |
| 2024-01-18 8:00:00 am           |
| 2024-02-18 8:00:00 am           |

- g. Select **Save** to save the scheduled run times.
- h. Select **Delete** to delete the scheduled run times (not the report).

- i. Select **Close** to return to the list of reports.
- Select **Delete Report Definition** to delete the report. This removes the report without confirmation. Removing a report cannot be undone.
- Select **Run Now** to run the selected report on demand.

#### **GPI**

All MLPB users can view GPI. Invoices are billed to a pool, and the pool shares the cost. Gross Program Index (GPI) is the percentage of cost per pool made by each railroad and is processed on a monthly basis.

From the MLPB menu, select GPI.

• <u>View GPI</u> – View and distribute GPI by month/year.

#### Exhibit 12. GPI Menu

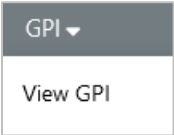

#### View GPI

Pools are based on auto manufacturers. Each railroad is represented at the top. Use the following procedure to view and distribute GPI:

- 1. From the main menu, select **GPI** > **View GPI**.
- 2. Select the **Month** and **Year** that you want to view. A month must be complete and processed before it is available to be viewed.
- 3. Select **View** to view the percentages billed to each railroad for each pool.

|   |               |          | •            |    |      |      |     |           |     |      |    |      |    |      |    |       |
|---|---------------|----------|--------------|----|------|------|-----|-----------|-----|------|----|------|----|------|----|-------|
| Ģ | <b>PI</b>     |          |              |    |      |      |     |           |     |      |    |      |    |      |    |       |
| A | onth<br>ugust | <b>.</b> | Year<br>2023 |    | -    | View | D   | istribute |     |      |    |      |    |      |    |       |
|   | Shipper       | BNSF     | CIND         | CN | CPRS | CSXT | FEC | FXE       | KCS | KCSM | NS | NYSW | PW | RAIL | UP | Total |
|   | AUDI          | -        | -            | -  | -    | -    | -   | %         | -   | -    | -  | -    | -  | -    | %  | 100%  |
|   | BMWO          | %        | -            | %  |      | -    | -   | -         | -   | 1%   | %  | -    | -  | -    | %  | 100%  |
|   | CHRY          | %        | -            | %  |      | %    | %   | %         | ۱%  | %    | %  | -    | %  | -    | %  | 100%  |
|   | CTSV          | %        | -            | %  | -    | %    | -   | -         | -   | -    | %  | -    | -  | -    | %  | 100%  |
|   | FORD          | %        | -            | %  |      | %    | %   | %         | 1%  | -    | %  | -    | -  | -    | %  | 100%  |
|   | GLVS          | %        | -            | -  |      | 1%   | -   | -         | 1%  | %    | %  | -    | -  | -    | %  | 100%  |
|   | GMOT          | %        | -            | %  |      | :%   | -   | %         | -   | .%   | %  | -    | -  | -    | %  | 100%  |
|   | HNDA          | %        | %            | %  |      | %    | -   | %         | 7%  | 1%   | -  | -    | -  | -    | %  | 100%  |

Exhibit 13. View GPI

4. Each month MLPB automatically sends the GPI view to the railroads. Selecting the **Distribute** button sends to the current view to all the railroads.

#### **Exceptions**

After the data exchange has run for the month, MLPB sends the processed data to RCH where the invoices are paid immediately. MLPB provides ways to request exceptions when there is a disagreement about billing.

From the MLPB menu, select **Exceptions**.

- <u>Pool Participant Exceptions</u> Pool participant list of accepted exception uploads submitted when they have overpaid an invoice.
- <u>Pool Operator Exceptions</u> Pool operator list of pool participant exceptions. A pool participant has created an exception because of an overpayment on an invoice that was sent by the pool operator.
- <u>Exception File Upload</u> Pool participants upload their exception files to MLPB when they have overpaid an invoice.
- <u>Exceptions Pending My Approval</u> Pool operators answer exceptions by making updates to invoices.
- <u>Pool Operator Vendor Access</u> Add permissions for repair vendors.

#### Exhibit 14. Exceptions Menu

#### Exceptions -

Pool Participant Exceptions Pool Operator Exceptions Exception File Upload Exceptions Pending My Approval Pool Operator Vendor Access

### **Pool Participant Exceptions**

Users with the MLPB Exception Submitter role can view pool participant exceptions. Use the following procedure to view submitted exceptions:

- 1. From the main menu, select **Exceptions** > **Pool Participant Exceptions**. The Pool Participant Exceptions page is displayed.
- 2. Select an Active Roadmark. Use the Filter option to filter the list.

| Pool Particip            | ant Exception  | ns           |           |                   |                        |               |               |
|--------------------------|----------------|--------------|-----------|-------------------|------------------------|---------------|---------------|
| Active Roadmark:<br>RAIL | <b>•</b>       |              |           |                   |                        |               |               |
| Filter                   |                |              |           |                   |                        |               | Export to CSV |
| Account Date             | Invoice Number | Equipment ID | Ramp Code | Repairing Company | Total Exception Amount | Status Credit | Amount        |
| 2023-01                  | RX00016        | RAIL3009     | MI031     | ABCX              | \$38.80                | REVIEW        |               |
| 2023-01                  | RX00016        | RAIL3011     | MI031     | ABCX              | \$38.80                | REVIEW        |               |
| 2023-01                  | RX00016        | RAIL3015     | MI031     | ABCX              | \$38.80                | REVIEW        |               |
| 2023-01                  | RX00016        | RAIL3023     | MI031     | ABCX              | \$38.80                | REVIEW        |               |
| 2023-01                  | RX00016        | RAIL6700     | MI031     | ABCX              | \$38.80                | REVIEW        |               |
| 2023-01                  | RX00016        | RAIL6750     | MI031     | ABCX              | \$38.80                | REVIEW        |               |

#### Exhibit 15. Pool Participant Exceptions

- 3. Exceptions have the following **Status** types:
  - Submitted These exceptions have been submitted by the pool participant
  - **Review** These exceptions have been acknowledged as is under review by the pool operator
  - **Credited** A dollar amount in **Credit Amount** shows that these exceptions have been credited. When **Pending DX** is shown in **Credit Amount**, these exceptions will be credited in the next data exchange.
  - Rejected These exceptions have been rejected by the pool operator
- 4. Select **Export to CSV** and follow the prompts to download the results to your computer.

### **Pool Operator Exceptions**

Users with the MLPB Exception Approve or MLPB Exception Review roles can view pool operator exceptions. Use the following procedure to view submitted exceptions by pool participants:

- 1. From the main menu, select Exceptions > Pool Operator Exceptions. The Pool Operator Exceptions page is displayed.
- 2. Select an Active Roadmark. Use the Filter option to filter the list.

| Pool Operat              | or Exceptions    |              |           |                   |                        |          |               |
|--------------------------|------------------|--------------|-----------|-------------------|------------------------|----------|---------------|
| Active Roadmark:<br>RAIL | •                |              |           |                   |                        |          |               |
| Filter                   |                  |              |           |                   |                        |          | Export to CSV |
| Account Date             | Invoice Number 个 | Equipment ID | Ramp Code | Repairing Company | Total Exception Amount | Status   | Credit Amount |
| 2020-04                  | 72000756802003   | Off Rack     | ON008     | XYZX              | \$15.60                | CREDITED | \$15.60       |
| 2020-03                  | RAIL30101        | 712034       | MS008     | ABCX              | \$89.72                | CREDITED | \$89.72       |
| 2020-03                  | RAIL30101        | 712034       | MS008     | ABCX              | \$113.63               | CREDITED | \$113.63      |
| 2020-03                  | RAIL30101        | 712034       | MS008     | ABCX              | \$89.72                | CREDITED | \$89.72       |
| 2020-03                  | RAIL30101        | 712034       | MS008     | ABCX              | \$179.44               | CREDITED | \$179.44      |
| 2020-03                  | RAIL30101        | 712034       | MS008     | ABCX              | \$48.06                | CREDITED | \$48.06       |

#### Exhibit 16. Pool Operator Exceptions

- 3. Exceptions have the following **Status** types:
  - Submitted These exceptions have been submitted by the pool participant
  - **Review** These exceptions have been acknowledged as is under review by the pool operator
  - **Credited** A dollar amount in **Credit Amount** shows that these exceptions have been credited. When **Pending DX** is shown in **Credit Amount**, these exceptions will be credited in the next data exchange.
  - **Rejected** These exceptions have been rejected by the pool operator
- 4. Select **Export to CSV** and follow the prompts to download the results to your computer.

### **Exception File Upload**

Users with the MLPB Exception Submitter role are able to submit exception files. When a pool participant has overpaid an invoice, they have 120 days from receipt of the invoice to submit exceptions for repairs. Exceptions can be submitted by uploading the exception file using the MLPB application or by FTP to the Railinc FTP mailbox.

**Note:** To receive the Inbound File Status Report that indicates if your file has been accepted or rejected, verify your contact details include the MLPB category in <u>FindUs.Rail</u>. For details, see <u>Add MLPB Contacts to FindUs.Rail</u>.

The <u>MLPB Exception Upload Template</u> is available to use as the Excel spreadsheet template for entering your exception information and uploading it to MLPB or FTP. Refer to Appendix H – Submit Exceptions of the <u>MLPB Procedure Manual</u> to follow the data standards needed to submit exceptions.

Once you have an .xlsx file that meets the exception data standards in the <u>MLPB Procedure</u> <u>Manual</u> and your contact information has been updated in FindUs.Rail for MLPB, use the following procedure to upload an exception file to MLPB:

- 1. From the main menu, select **Exceptions** > **Exception File Upload**.
- 2. Select the Mark to **Submit on behalf of**.
- 3. Select **Browse** to upload the exception spreadsheet.

| LING | Multi Level                  | Pool Billing  |           |              |   | Your file was successfully uploaded.                                      |  |
|------|------------------------------|---------------|-----------|--------------|---|---------------------------------------------------------------------------|--|
|      | Home                         | Reports 🗸     | GPI 🗸     | Exceptions 🗸 | ✓ | Status Report' which will indicate your                                   |  |
|      | Exception                    | n File Uplo   | bad       |              |   | file as 'Accepted' or 'Rejected' with<br>associated error codes provided. |  |
|      | Submit on behalf of:<br>RAIL | Ŧ             |           |              | _ |                                                                           |  |
|      | Select a file to up          | pload: Browse | No file s | elected.     |   |                                                                           |  |
|      |                              |               |           |              |   |                                                                           |  |

4. Once the file has been uploaded, you'll receive the **Inbound File Report** by email indicating your file has been accepted for rejected. If your file is rejected, use <u>MLPB Exception Error</u> <u>Codes</u> to determine what needs to be fixed in your file, and then submit the updated file.

| zxпівісто. Ехсеріюн півойна гне керогі |                            |               |                |                       |             |                     |  |  |  |  |  |  |
|----------------------------------------|----------------------------|---------------|----------------|-----------------------|-------------|---------------------|--|--|--|--|--|--|
|                                        |                            | MLPB E        | xception Inbo  | und File Report       |             |                     |  |  |  |  |  |  |
| File Name: Exception_EX1NEG.xlsx       |                            |               |                |                       |             |                     |  |  |  |  |  |  |
| Submitting F                           | Submitting Road A003       |               |                |                       | 2019-07     | 2019-07-10 11:42 AM |  |  |  |  |  |  |
| Inbound Stat                           | nbound Status: ACCEPTED Re |               |                |                       | 2019-07     | 2019-07-10 11:42 AM |  |  |  |  |  |  |
| Records Rec                            | ceived: 1                  |               |                | Records Processed:    | 1           | 1                   |  |  |  |  |  |  |
| Exceptions Processed: Category Summary |                            |               |                |                       |             |                     |  |  |  |  |  |  |
| Overcharge:                            | 0                          |               |                | Wrong - Not Standar   | d 1         |                     |  |  |  |  |  |  |
| Appendix B:                            | 0                          |               |                | Invalid Repair:       | 0           |                     |  |  |  |  |  |  |
| Duplicates:                            | 0                          |               |                | Delete:               | 0           |                     |  |  |  |  |  |  |
| Pool<br>Operator                       | Invoice Number             | Detail Source | Car Number     | Job Code<br>(Applied) | Repair Date | Category Code       |  |  |  |  |  |  |
| CPRS                                   | CPRS18100103               | BP            | BNSF0000300123 |                       | 181213      | WNSC                |  |  |  |  |  |  |

Exhibit 18. Exception Inbound File Report

# **Exceptions Pending My Approval**

Users with the MLPB Exception Approver role have access to view, approve and reject exceptions. Use the following procedure to view, approve and reject exceptions:

- 1. From the main menu, select Exceptions > Exceptions Pending My Approval. Exceptions requiring approval are displayed.
- 2. Select a view by choosing View Exceptions Due Within 30 days or View All Actionable Exceptions.

Exhibit 19. Exceptions Pending My Approval

| Exceptions Pending My Approval |                    |                 |                    |           |                        |               |                       |       |  |  |
|--------------------------------|--------------------|-----------------|--------------------|-----------|------------------------|---------------|-----------------------|-------|--|--|
| View Exceptions [              | Due Within 30 days | View All Action | Export to CSV      |           |                        |               |                       |       |  |  |
| Account Date                   | Invoice Number     | Equipment ID    | Exception Due Date | Ramp Code | Total Exception Amount | Lines Per Car | Lines With Exceptions | Notes |  |  |
| 2023-04                        | 522098001          | TTGX975396      | 06/12/2023         | WA021     | \$52.68                | 16            | 8                     |       |  |  |
| 2023-04                        | 522098001          | TTGX980313      | 06/12/2023         | WA021     | \$52.68                | 16            | 8                     |       |  |  |
| 2023-04                        | 522098001          | TTGX986003      | 06/12/2023         | WA021     | \$52.68                | 16            | 8                     |       |  |  |
| 2023-04                        | 522098001          | TTGX991068      | 06/12/2023         | WA021     | \$52.68                | 17            | 9                     |       |  |  |
| 2023-04                        | 522098001          | TTGX992339      | 06/12/2023         | WA021     | \$52.68                | 16            | 8                     |       |  |  |
| 2023-04                        | 522098002          | TTGX975396      | 06/12/2023         | WA021     | \$174.52               | 16            | 8                     |       |  |  |
| 2023-04                        | 522098002          | TTGX980313      | 06/12/2023         | WA021     | \$174.52               | 16            | 8                     |       |  |  |
| 2023-04                        | 522098002          | TTGX986003      | 06/12/2023         | WA021     | \$174.52               | 16            | 8                     |       |  |  |
| 2023-04                        | 522098002          | TTGX991068      | 06/12/2023         | WA021     | \$174.52               | 17            | 9                     |       |  |  |

3. Each Equipment ID listed in the Equipment ID column is a link. Select an **Equipment ID**. The Answer Exceptions page is displayed for that selected Equipment ID.

#### Exhibit 20. Answer Exceptions

| Answer Ex                                                   | cept                    | ions     |                  |              |                      |                                 |                  |                    |                    |                    |                 |          |
|-------------------------------------------------------------|-------------------------|----------|------------------|--------------|----------------------|---------------------------------|------------------|--------------------|--------------------|--------------------|-----------------|----------|
| Equip<br>Applied<br>JC Qty                                  | ment ID:<br>Why<br>Made | RAIL 975 | 5396<br>Material | Rec Type     | <u>Operator</u>      | Billed Pool                     | Acct Date        | Invoice Nbr        | <u>Currency</u>    | Detail Src         | Equip Init      | Equip Nb |
| 6499                                                        | 01                      | \$0.00   | \$1.82           |              |                      | MISU                            | 2209             | 522096001          | 0                  | DP                 | NAIL .          | 975596   |
| 6499                                                        | 01                      | \$0.00   | \$11.35          | Equip Kind   | Load/Empty           | <u>Repair Date</u>              | SPLC             | <u>Repair Comp</u> | <u>Repair Inv</u>  | <u>Repair Ref</u>  | <u>Facility</u> | Location |
| 6499                                                        | 01                      | \$0.00   | \$1.82           | F            | E                    | 220627                          | 846200           |                    | TO220706BN         | 522098001          | RP              | AL       |
| 6499                                                        | 01                      | \$0.00   | \$11.35          | Quantity     | Cond Code            | Applied JC                      | A. Qualifier     | Why Made           | Removed JC         | R. Qualifier       | Resp Code       | Labor    |
| 6499                                                        | 01                      | \$0.00   | \$1.82           | 1            | 1                    | 6499                            |                  | 01                 | 6499               |                    | 4               | \$0.00   |
| 6499                                                        | 01                      | \$0.00   | \$11.35          |              |                      |                                 |                  |                    |                    |                    |                 |          |
| 6499                                                        | 01                      | \$0.00   | \$1.82           | Material     | <u>Material Sign</u> | <u>Machine</u><br><u>Priced</u> | <u>Narrative</u> | <u>Labor Rate</u>  | Ex SPLC            | <u>Line Nbr</u>    | <u>Orig Inv</u> | Orig Acc |
| 6499                                                        | 01                      | \$0.00   | \$11.35          | \$1.82       | D                    | N                               | 2022-09-01       | \$0.00             | 846200000          | 170                |                 |          |
|                                                             |                         |          |                  | Service Road | ETC                  | Shipper                         | Service Date     | Ramp Code          | <u>Origin/Dest</u> | <u>Car Part Cd</u> | Pool Nbr        |          |
|                                                             |                         |          |                  |              | V978                 | MTSU                            | 2206             | WA021              | U                  | XZA                |                 |          |
| Pool Participant                                            |                         |          | Category         | Comments     |                      | Date Subm                       | itted            | Resubmit           | Reason             |                    |                 |          |
| RAIL                                                        |                         |          | Overcharge       | NO DESCR     | IPTION               | Oct 4, 202                      | 22               | Yes                | Choose             | e a reason         |                 | •        |
| Total Charge: \$1.82     Credit Amount (USD)     Percentage |                         |          |                  |              |                      |                                 |                  |                    | Editable - Total   | Credit             | Disallow A      |          |
| Add notes                                                   |                         |          |                  |              | <u>Note</u>          | <u>s:</u>                       |                  |                    |                    |                    |                 |          |
| ack Save                                                    | e Work                  | Fi       | nalize Work      |              |                      |                                 |                  |                    |                    |                    |                 |          |

- 4. All entries for the invoice are listed in the top left. Select a row from the list to view the details on the right.
- 5. Change the amount of total charges by entering a new amount in the **Credit Amount (USD)** or enter a **Percentage**.
- 6. Add notes in the Notes section.
- 7. Selecting Save Work saves any changes, but you will need to return to finalize or disallow.
- 8. Select **Finalize Work** to approve a credit for one or more repair lines of the invoice or **Disallow All** to reject the exception.

### **Pool Operator Vendor Access**

Use the following procedure to add repair vendor access to marks within your responsibility:

- 1. From the main menu, select **Exceptions** > **Pool Operator Vendor Access**. The Exceptions Permissions Vendor View/Edit page is displayed.
- 2. From the **Add Repairing Company For** drop-down list, select the mark within your responsibility.
- 3. Select Name or Mark and enter the repairing company's name or mark.
- 4. Select **Confirm** next to the selected marks to add the repairing company to the mark you within your responsibility.

Exhibit 21. Exception Permissions

| ILINC   Multi | Level Pool Billing           | ✓ Vendor(s) access granted. | ×                | : RAIL Laund |
|---------------|------------------------------|-----------------------------|------------------|--------------|
| Home          | Reports → GPI → Exceptions → |                             |                  |              |
| Exceptior     | Permissions - Vendor View/   | Edit                        |                  |              |
| Add Repairing | Company For RAIL •           |                             |                  |              |
| Name          | Mark Name or mark            |                             | Repairing Compar | nies of RAIL |
|               |                              |                             | Mark             | Remove       |
|               | Selected marks Confirm       |                             | AARE             | 1            |
|               |                              |                             |                  |              |

- 5. The repair company's mark appears under **Repairing Companies** and a success message that the vendor has been granted access is displayed.
- 6. Select the delete icon to remove the company when appropriate.

### Add MLPB Contacts to FindUs.Rail

FindUs.Rail is a web-based centralized database that allows you to review and manage your company's contact information. It helps railroad departments, private equipment owners, and leasing companies stay connected and query contacts and agency relationships for industry functions and roles.

If you are a pool operator or participant in MLPB, you need to be setup in the FindUs.Rail database with your email and phone number contact information. Within FindUs.Rail, there is a MLPB contact type. If this contact information is not setup, then you will not receive email notifications for MLPB. If you are not already registered in the FindUs.Rail contact database, go to <a href="https://public.railinc.com">https://public.railinc.com</a> to request permission after establishing your SSO account. Refer to the *FindUs.Rail User Guide* for complete instructions on using the FindUs.Rail system.

Your setup in FindUs.Rail does not determine your privileges and what actions you can take within the MLPB system; these are also determined by your SSO role. FindUs.Rail is simply used for your email contact information and to identify your role to others in the railroad industry. Every MLPB pool operator and participant should be listed as a contact in FindUs.Rail.

Use the following procedure to add a MLPB contact into FindUs.Rail.

**Note:** This procedure requires that you have set up a Railinc Single Sign-On (SSO) User ID and already have a FindUs.Rail account. See the notes in <u>Getting Started</u> to access information about SSO.

- 1. Go to <u>https://public.railinc.com</u> to login (see Logging In).
- 2. From the Launch Pad, in the My Applications section, select FindUs.Rail.
- 3. Once inside FindUs.Rail, select the **Contacts** menu, and then select the **Add Contact** link. The Add Contact page is displayed, with the **Contact** section at the top of the page and the **Categories** section at the bottom of the page.

#### Exhibit 22. FindUs.Rail Add Contact – Contact Section

|                                              |                                     | RAIL Launch Pad              |
|----------------------------------------------|-------------------------------------|------------------------------|
| Home Contacts - Categories - Relationships - | Search MARKs Notifications - Help - |                              |
|                                              |                                     |                              |
| Add Contact(2) Company ID/MARK *             |                                     |                              |
| RAIL                                         | -                                   | Company: RAILINC CORPORATION |
| First Name                                   | Last Name                           | Company Reference            |
|                                              |                                     | 0/50                         |
| *Contact Type                                | *Title/Position                     | Website URL                  |
|                                              |                                     | 0/100                        |
| ^Email                                       |                                     | ivotes de                    |
| *Phone - Primary:                            |                                     |                              |
| Intl - *Area *Number Ext.                    |                                     |                              |
| 0/4 0/5 0/15 0/6 Phone - Secondary:          |                                     |                              |
| Inti – Area Number - Evt                     |                                     |                              |
|                                              |                                     |                              |
| Fax:                                         |                                     |                              |
| Intl - Area Number Ext.                      |                                     |                              |
| u/4 u/5 0/15 0/6                             |                                     |                              |
| *Address                                     | *City                               |                              |
|                                              | *St./Prv 👻                          |                              |

- 4. In the top section, complete all the mandatory fields marked with an asterisk (\*).
- 5. In the **Categories** section, select **Multi Level Pool Billing** from the **Category** drop-down list.

Exhibit 23. FindUs.Rail Add Contact – Categories

| 8 | Category<br>Multi Level Pool Billing   |                     | •       |                                                                                                    |        |  |  |
|---|----------------------------------------|---------------------|---------|----------------------------------------------------------------------------------------------------|--------|--|--|
|   | Category Role:                         | Primary             | -       |                                                                                                    |        |  |  |
|   | Category Functions: 🗹 Billed           | Billed Party        |         | The contact to whom the Railinc RCH/MLP8 has directed the invoice payment for pool billable repairs<br>and inspections                                                             |        |  |  |
|   | Exception Approver                     |                     |         | Allows user to view and respond to Exception data and receives Pool Operator Exception Activity                                                                                    |        |  |  |
|   |                                        | Exception Submitter |         | Allows user to view and submit Exception data and receives Pool Participant Exception Activity                                                                                     |        |  |  |
|   | Invoicing Party/Pool C                 |                     | perator | reporting.<br>The Pool operator/administrator/Servicing Road contact who is responsible for submitting the invoice<br>to the Billed pool for pool billable repairs and inspections |        |  |  |
|   | Apply Contact to<br>Additional Marks?: | $\checkmark$        |         | Available Marks                                                                                                    |        |  |  |
|   |                                        |                     |         | Company ID/MARK                                                                                                    | Select |  |  |
|   |                                        |                     |         | RAIL - RAILINC CORPORATION                                                                                                    |        |  |  |
|   | Category Specific Fields               |                     |         |                                                                                                    |        |  |  |
|   | Taxpayer ID:                           |                     |         |                                                                                                    |        |  |  |

- 6. Check all the appropriate category functions for which you are responsible. A description is next to each function.
- 7. Apply your contact information to the appropriate marks.
- 8. Select the Add Category button to add additional categories for other products.
- 9. Select the **Save** button. The new FindUs.Rail contact information is added. If you receive an error message stating that only one primary contact can exist for a company, select **Secondary** as the Category Role.